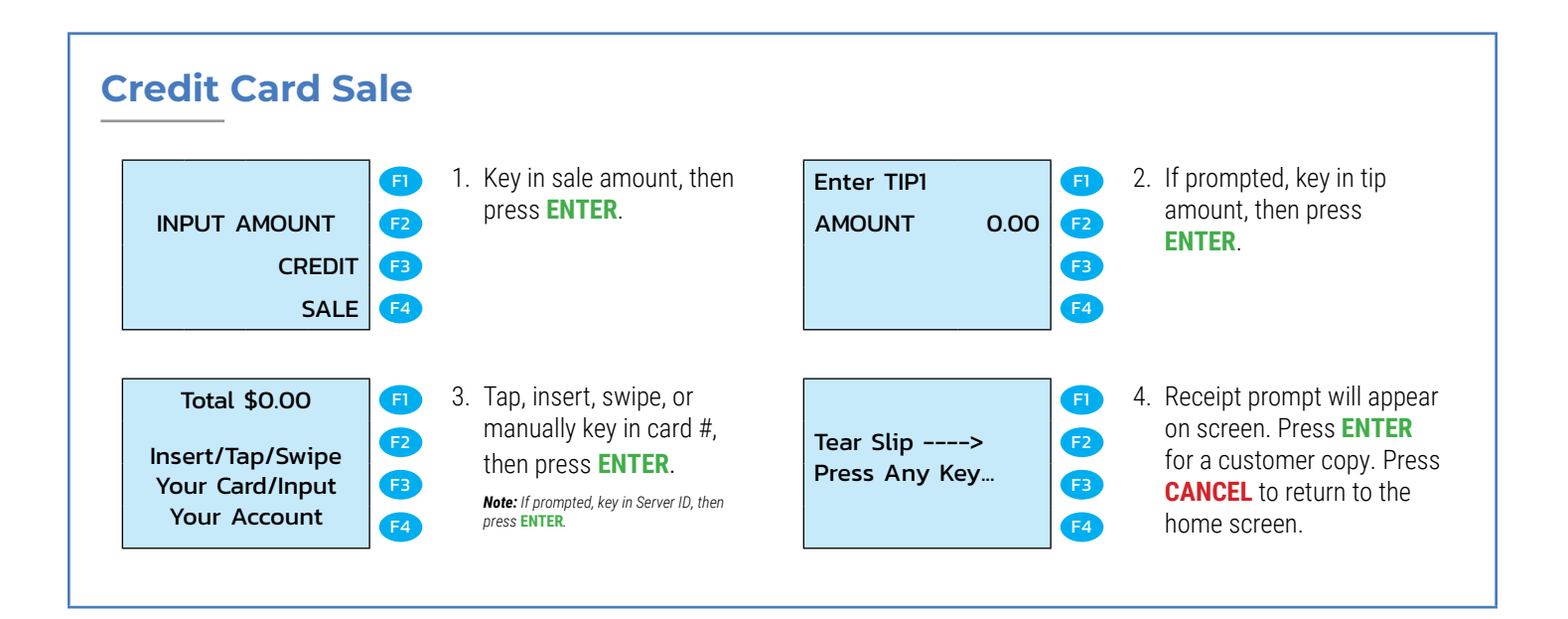

### **Manual Entry Card Sale**

- 1. Key in sale amount, then Enter TIP1 FI press ENTER. **F2** AMOUNT 0.00 INPUT AMOUNT CREDIT F3 SALE **F4** Total \$0.00 3. Manually key in card #, E then press ENTER. **F2** Insert/Tap/Swipe Note: If prompted, key in Server ID, then Your Card/Input F3 press ENTER Your Account F4
- FI **F2** STREET ADDRESS: F3 F4
- 5. Key in street address of the card's billing address, then press **ENTER**. Then key in the zip code of the card's billing address, then press ENTER.

|             | F4 |
|-------------|----|
|             | 1  |
|             | FI |
| ENTER CVV2: | F2 |
|             |    |

Tear Slip ---->

Press Any Key...

E

**F2** 

F3

F4

E

F2

F3

**F4** 

- 2. If prompted, key in tip amount, then press ENTER.
- 4. Key in CVV2 code, then press ENTER. If you do not have access to or cannot read the CVV2, press **ENTER** to skip this step.

Note: If you skipped ENTER CVV2 step, select the reason why.

6. Receipt prompt will appear on screen. Press ENTER for a customer copy. Press CANCEL to return to the home screen.

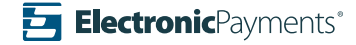

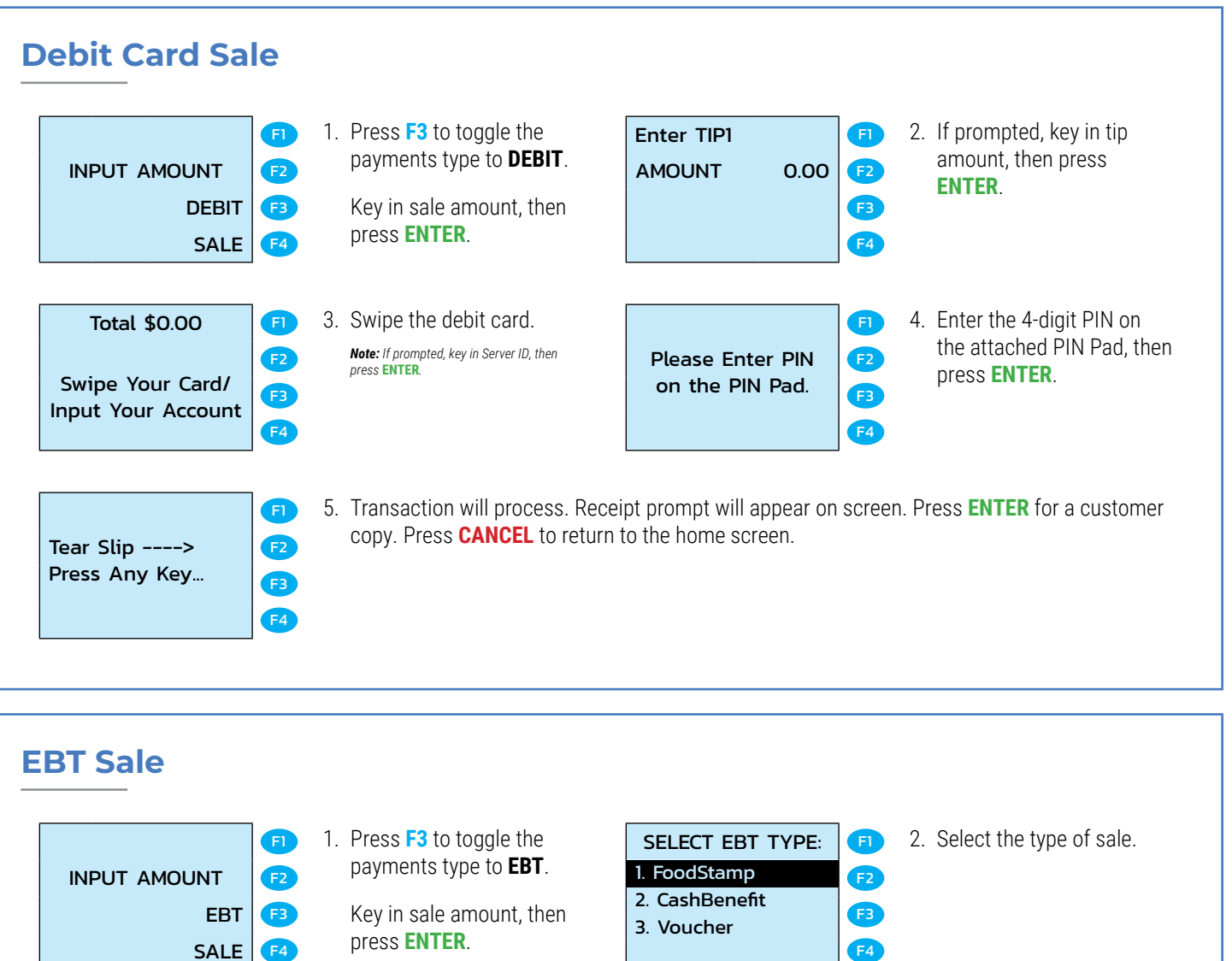

3. Swipe the EBT card. Note: If prompted, key in Server ID, then press ENTER.

Total \$0.00

Swipe Your Card/

Input Your Account

Tear Slip ----> Press Any Key... E

**F2** 

FB

F4

F1

**F2** 

**F3 F4** 

| 3. voucher       | F4 |
|------------------|----|
|                  |    |
|                  | FI |
| Please Enter PIN | F2 |
| on the PIN Pad.  | F3 |

F4

- 4. Enter the 4 digit PIN on
  - the attached PIN Pad, then press **ENTER**.

5. Receipt prompt will appear on screen. Press **ENTER** for a customer copy. Press **CANCEL** to return to the home screen.

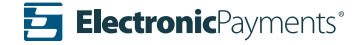

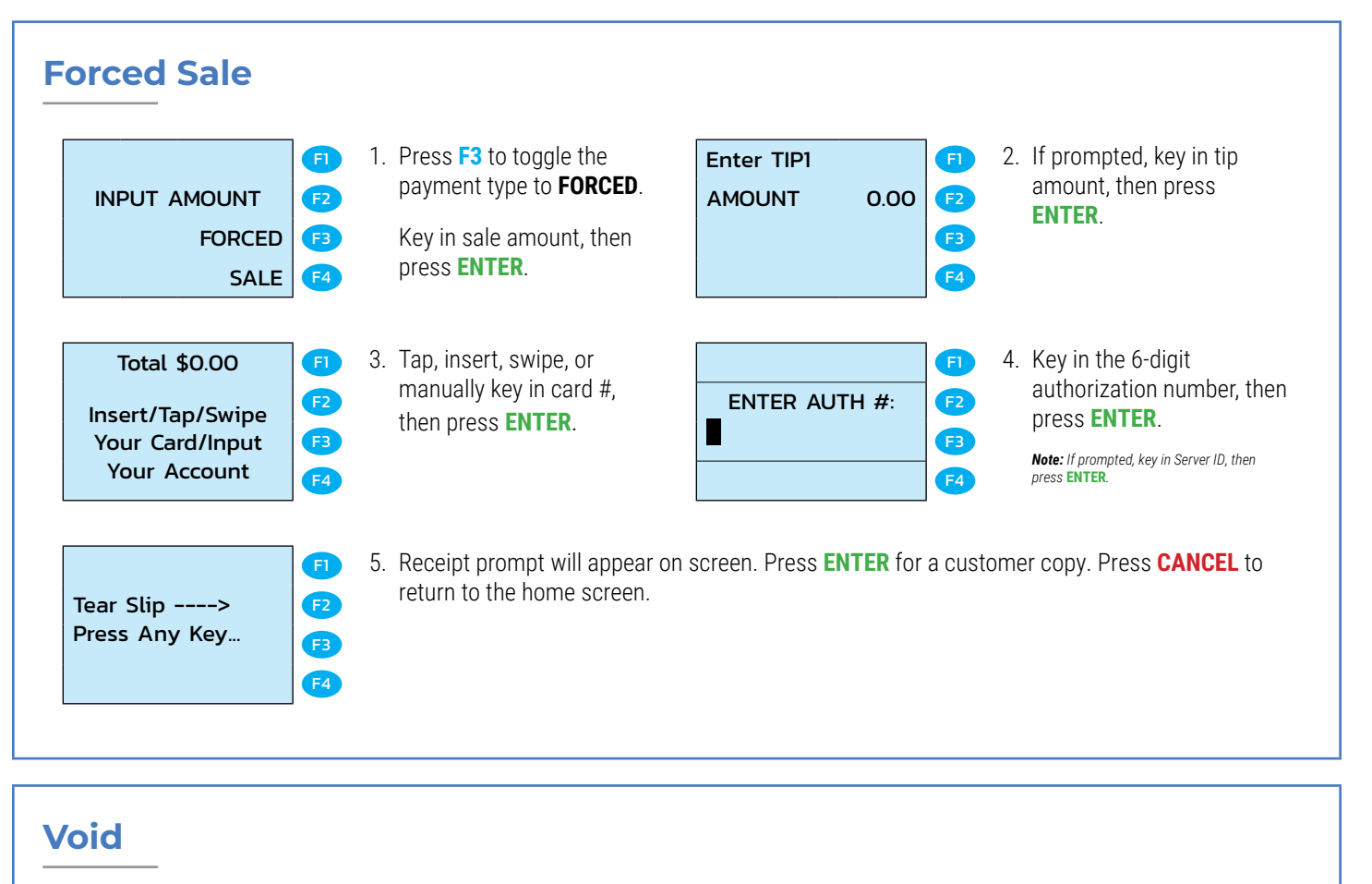

| INPUT AMOUNT<br>CREDIT<br>SALE  | <ol> <li>Press F key located on<br/>the top right corner of the<br/>keypad.</li> </ol>                                  | FUNCTION MENU:F11. ReportF22. BatchF33. ReviewF34. FindF4                                              | <ol> <li>Use the UP/DOWN ARROW<br/>KEYS to navigate to Void,<br/>then press ENTER.</li> <li>Note: If prompted, key in the Manager's<br/>password. If prompted, key in Server ID, then<br/>press ENTER.</li> </ol> |
|---------------------------------|----------------------------------------------------------------------------------------------------|----------------------------------------------------------------------------------------------------|----------------------------------------------------------------------------------------------------|
| ENTER TRANS #:                  | <ol> <li>Key in the transaction<br/>number of the sale you<br/>would like to void, then<br/>press ENTER.</li> </ol>     | #0000       SALE       F1         AMOUNT       0.00       F2         *********1234       F3         F4 | <ol> <li>Screen will display the<br/>transaction details. If<br/>display is correct, press<br/>ENTER. If display is not<br/>correct, press CANCEL to<br/>return to the home screen.</li> </ol>                    |
| Void #0000?<br>ENTR=YES,CANC=NO | <ul> <li>5. Confirm voiding the transaction by pressing ENTER, or press CANCEL to return to the home screen.</li> </ul> | Printing<br>F1<br>F2<br>F3<br>F4                                                                       | 6. Terminal will begin<br>printing the receipt<br>while processing the<br>transaction.                                                                                                    |

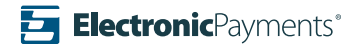

| INPUT AMOUNT<br>CREDIT<br>SALE                    | F1         1. Pres           F2         the f           F3         keyp           F4         F4 | es <b>F</b> key located on<br>top right corner of the<br>bad.                                               | FUNCTION MENU:<br>1. Report<br>2. Batch<br>3. Review<br>4. Find | F1<br>F2<br>F3<br>F4 | <ol> <li>Use the UP/DOWN<br/>ARROW KEYS to navigate<br/>to Reprint, then press<br/>ENTER.</li> <li>Note: If prompted, key in the Manager's<br/>password.</li> </ol> |
|---------------------------------------------------|-------------------------------------------------------------------------------------------------|----------------------------------------------------------------------------------------------------|-----------------------------------------------------------------|----------------------|----------------------------------------------------------------------------------------------------|
| RECEIPT COPY:<br>Last Cust. Rcpt<br>. Any Receipt | <ul> <li>F1 3. Pres</li> <li>F2 tran</li> <li>F3 tran</li> <li>F4</li> </ul>                    | es <b>1</b> to print the last<br>saction's receipt.<br>ss <b>2</b> to find a previous<br>saction's receipt. | SELECT PMT TYPE<br><b>1. CREDIT</b><br>2. DEBIT<br>3. EBT       | F1<br>F2<br>F3<br>F4 | 4. Select your payment type                                                                                                    |
| ENTER TRANS #:                                    | F1 5. Key<br>F2 num<br>F3 pres                                                                  | in the transaction<br>ber of the receipt you<br>ld like to reprint, then<br>is <b>ENTER</b> .               | CHOOSE COPY TYP<br>1. Customer<br>2. Merchant                   | F2<br>F3<br>F4       | <ol> <li>Press 1 to print customer<br/>copy. Press 2 to print the<br/>merchant copy.</li> </ol>                                                                     |

#### Refund

| INPUT AMOUNT<br>CREDIT<br>SALE                      | <ul> <li>F1 1. Press F key<br/>the top right<br/>keypad.</li> <li>F3</li> </ul>  | located on<br>corner of the<br>2. Batch<br>3. Revie<br>4. Find | VION MENU:<br>VION MENU:<br>F1<br>VION MENU:<br>F1<br>VION MENU:<br>F1 | 2   | Use the UP/DOWN ARRO<br>KEYS to navigate to<br>Return, then press ENTE<br>Note: If prompted, key in the Manager's<br>password.     |
|-----------------------------------------------------|----------------------------------------------------------------------------------|----------------------------------------------------------------|------------------------------------------------------------------------|-----|----------------------------------------------------------------------------------------------------|
| SELECT PMT TYPE:<br>1. CREDIT<br>2. DEBIT<br>3. EBT | <ul> <li>F1 3. Select your p</li> <li>F2</li> <li>F3</li> <li>F4</li> </ul>      | Dayment type. CREDIT                                           | RETURN [7]<br>T 0.00 [72<br>[73<br>[74]                                | 4   | . Key in the sale amount,<br>then press <b>ENTER</b> .<br><b>Note:</b> If prompted, key in Server ID, then<br>press <b>ENTER</b> . |
| Tear Slip><br>Press Any Key                         | <ul> <li>F1 5. Receipt pror<br/>return to the</li> <li>F3</li> <li>F4</li> </ul> | npt will appear on screen. Pr<br>home screen.                  | ess <b>ENTER</b> for a cus                                             | tom | er copy. Press <b>CANCEL</b> to                                                                                                    |

#### 2. Use the UP/DOWN ARROW **KEYS** to navigate to Return, then press ENTER.

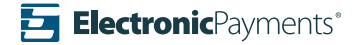

#### Void

|              | E  |
|--------------|----|
| INPUT AMOUNT | F2 |
| CREDIT       | F3 |
| SALE         | F4 |

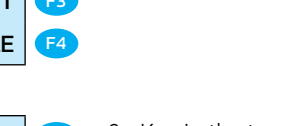

FI

F2

F3

**F4** 

keypad.

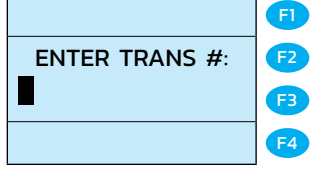

Void #0000?

ENTR=YES,CANC=NO

3. Key in the transaction number of the sale you would like to void, then press **ENTER**.

1. Press **F** key located on

the top right corner of the

 Confirm voiding the transaction by pressing ENTER, or press CANCEL to return to the home screen.

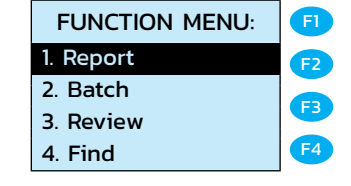

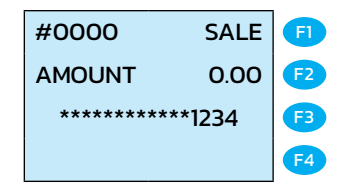

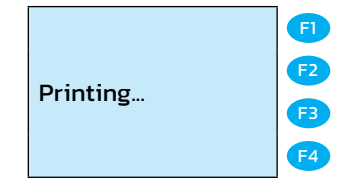

2. Use the **UP/DOWN ARROW KEYS** to navigate to **Void**, then press **ENTER**.

**Note:** If prompted, key in the Manager's password. If prompted, key in Server ID, then press **ENTER**.

- Screen will display the transaction details. If display is correct, press ENTER. If display is not correct, press CANCEL to return to the home screen.
- 6. Terminal will begin printing the receipt while processing the transaction.

Use the **UP/DOWN ARROW KEYS** to navigate to **Batch**, then press **ENTER**.

Confirm totals before settlement by pressing ENTER, or press CANCEL to return to the previous

screen.

### Settle an Open Batch

| FI<br>INPUT AMOUNT<br>CREDIT<br>SALE<br>F4     | <ol> <li>Press F key located on<br/>the top right corner of the<br/>keypad.</li> <li>Note: If prompted, key in the Manager's<br/>password.</li> </ol> | FUNCTION MENU:<br>1. Report<br>2. Batch<br>3. Review<br>4. Find | F1<br>F2<br>F3<br>F4 | 2. |
|------------------------------------------------|----------------------------------------------------------------------------------------------------|-----------------------------------------------------------------|----------------------|----|
| SELECT HOST: F1<br>1. Batch All F2<br>F3<br>F4 | 3. Press <b>ENTER</b> to close the current batch.                                                                                                    | CLOSE W/UNTIPPED<br>ENTER=Continue                              | F1<br>F2<br>F3<br>F4 | 4. |
| Printing<br>F1<br>F2<br>F3<br>F4               | 5. Terminal will close the batch a                                                                                                    | and print a final report.                                       |                      |    |

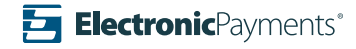

| Print Reports                                                                    | <ol> <li>Press F key located on<br/>the top right corner of the<br/>keypad.</li> </ol>                                                                                   | FUNCTION MENU:F11. ReportF22. BatchF33. ReviewF34. FindF4                             | <ol> <li>Press ENTER to select<br/>Report. Terminal will print<br/>a report of the current<br/>batch.</li> <li>Note: If prompted, key in the Manager's<br/>password.</li> </ol> |
|----------------------------------------------------------------------------------|----------------------------------------------------------------------------------------------------|---------------------------------------------------------------------------------------|----------------------------------------------------------------------------------------------------|
| Tip Adjust                                                                       |                                                                                                    |                                                                                       |                                                                                                    |
| FI<br>INPUT AMOUNT<br>CREDIT<br>SALE<br>F4                                       | <ol> <li>Press F key located on<br/>the top right corner of the<br/>keypad.</li> </ol>                                                                                   | FUNCTION MENU:F11. ReportF22. BatchF33. ReviewF34. FindF4                             | <ol> <li>Use the UP/DOWN<br/>ARROW KEYS to navigate<br/>to Tip Menu, then press<br/>ENTER.</li> <li>Note: If prompted, key in the Manager's<br/>password.</li> </ol>            |
| TIP MENU:F11. Scroll UntippedF22. By InvoiceF33. By Srvr/Clerk#F34. By Trans.#F4 | 3. Use the UP/DOWN ARROW<br>KEYS to navigate to<br>By Trans. #.                                                                                                    | ENTER TRANS #:                                                                        | 4. Key in the transaction<br>number of the sale you<br>would like to adjust, then<br>press <b>ENTER</b> .                                                                       |
| #0000 SALE F1<br>AMOUNT 0.00 F2<br>*********1234 F3<br>F4                        | 5. Screen will display the transaction details. If display is correct, press <b>ENTER</b> . If display is not correct, press <b>CANCEL</b> to return to the home screen. | TIP1:       F1         0.00       F2         New Rate:       F3         0.00       F4 | 6. Key in the tip amount, then press <b>ENTER</b> .                                                                                                    |
| TIP1: 0.00 F1<br>ENTR=YES,CANC=N0 F2<br>F3<br>F4                                 | <ol> <li>Confirm voiding the<br/>transaction by pressing<br/>ENTER, or press CANCEL<br/>to return to the home<br/>screen.</li> </ol>                                     | F1<br>F2<br>F3<br>F4                                                                  | 8. Display will show the<br>new transaction total,<br>then return to the<br><b>ENTER TRANS #</b> screen.                                                                        |

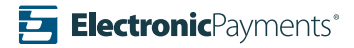

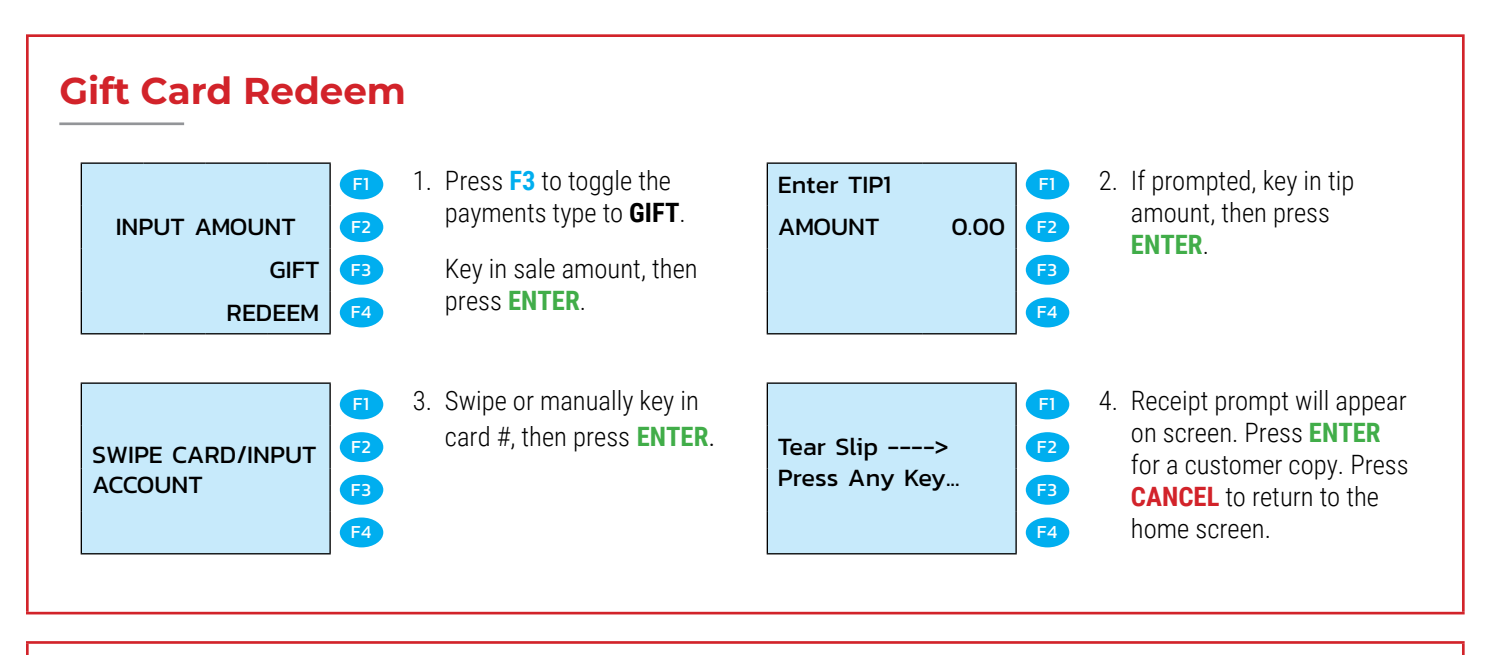

|                                                                       | F1                   | 1. Press <b>F3</b> to toggle the payme                        | nts type to <b>GIFT</b> , then pi | ress <mark>F4</mark> u | ntil <b>ACTIVATE</b> is displayed.                                                                                                    |
|-----------------------------------------------------------------------|----------------------|---------------------------------------------------------------|-----------------------------------|------------------------|----------------------------------------------------------------------------------------------------|
| INPUT AMOUNT       F2         GIFT       F3         ACTIVATE       F4 |                      |                                                               |                                   |                        |                                                                                                    |
| SWIPE CARD/INPUT<br>ACCOUNT                                           | F1<br>F2<br>F3<br>F4 | 2. Swipe or manually key in card #, then press <b>ENTER</b> . | Tear Slip><br>Press Any Key       | F1<br>F2<br>F3<br>F4   | <ol> <li>Receipt prompt will appear<br/>on screen. Press ENTER<br/>for a customer copy. Press<br/>CANCEL to return to the<br/>home screen.</li> </ol> |

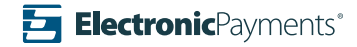

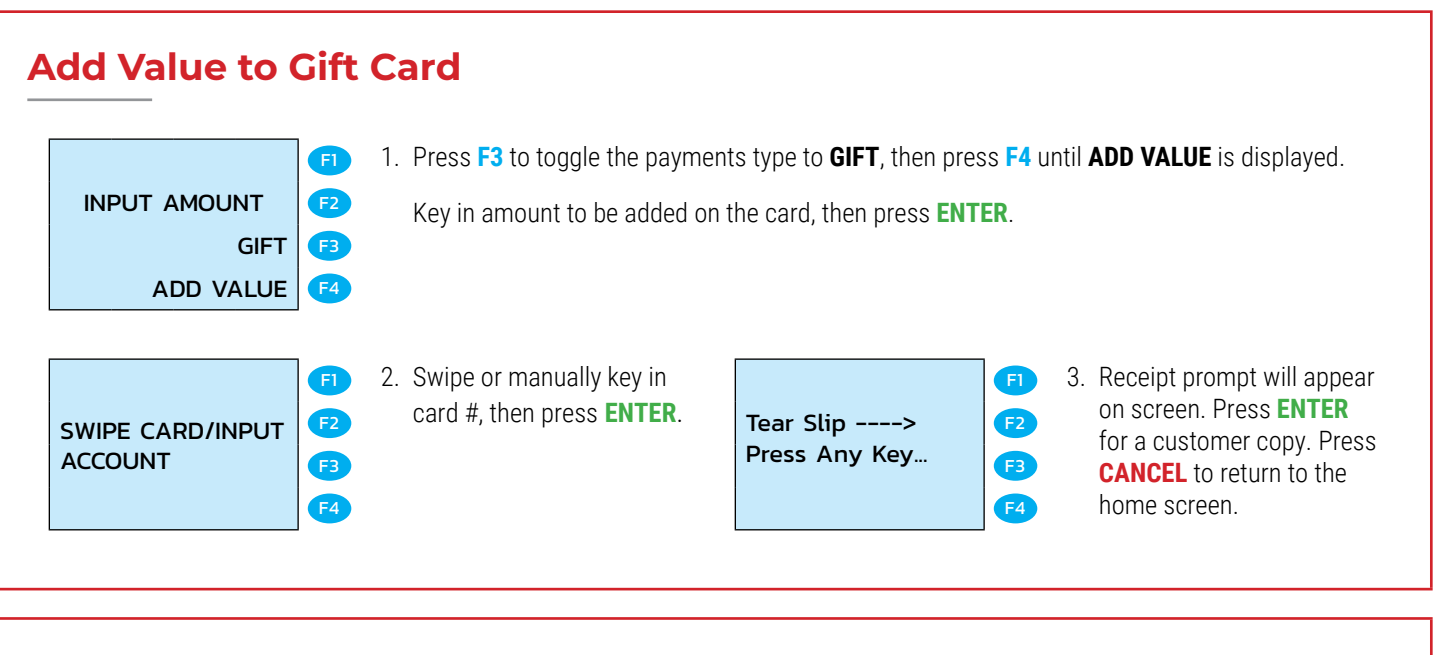

#### **Void a Gift Card Transaction**

|          |        | FI |
|----------|--------|----|
| INPUT AM | IOUNT  | F2 |
|          | GIFT   | F3 |
|          | VOID   | F4 |
|          |        |    |
| #0000    | SALE   | FI |
| AMOUNT   | 0.00   | F2 |
|          |        |    |
| *******  | **1234 | FB |

- Press F3 to toggle the payments type to GIFT, then press F4 until VOID is displayed, then press ENTER.
- Screen will display the transaction details. If display is correct, press ENTER. If display is not correct, press CANCEL to return to the home screen.

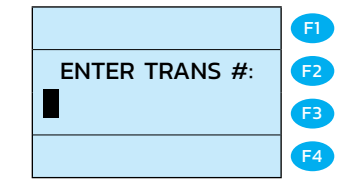

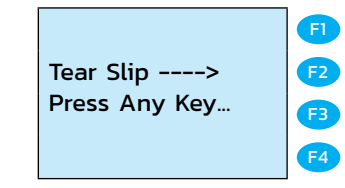

- 2. Key in the transaction number of the sale you would like to void, then press **ENTER**.
- Receipt prompt will appear on screen. Press ENTER for a customer copy. Press CANCEL to return to the home screen.

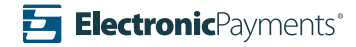

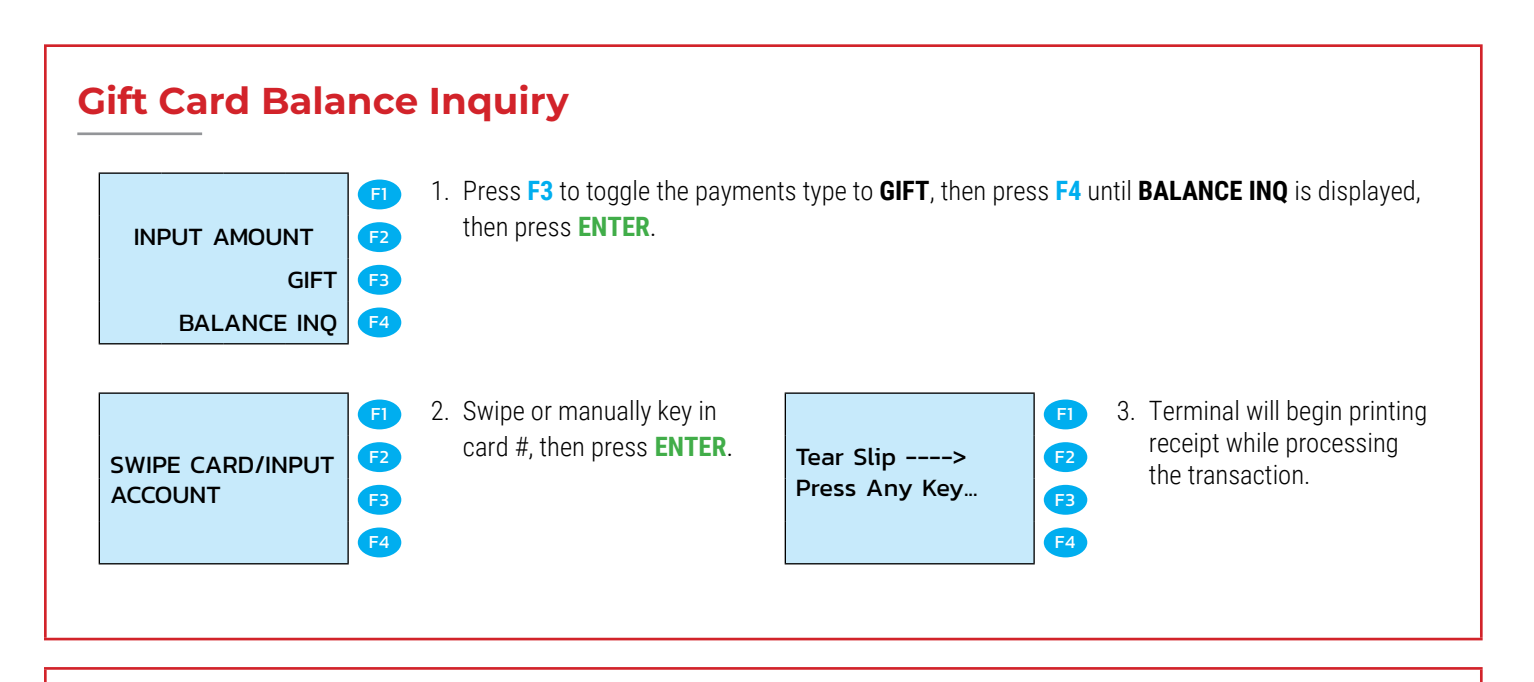

#### **Gift Card Balance Transfer**

| INPUT AMOUNT<br>GIFT<br>BALANCE TRANS   | F] 1<br>F2<br>F3<br>F4 | <ul> <li>Press F3 to toggle the payment<br/>displayed.</li> <li>Key in amount to be transferred</li> </ul>                                                                           | is type to <b>GIFT</b> , then press<br>I to the new card, then pre | s F4 un<br>ess ENT   | til <b>BALANCE TRANS</b> is<br>TER.                                                                                                    |
|-----------------------------------------|------------------------|----------------------------------------------------------------------------------------------------|--------------------------------------------------------------------|----------------------|----------------------------------------------------------------------------------------------------|
| BALANCE TRANS<br>AMOUNT 0.00            | F1 2<br>F2<br>F3<br>F4 | Screen will display the<br>transaction details. If<br>display is correct, press<br><b>ENTER</b> . If display is not<br>correct, press <b>CANCEL</b> to<br>return to the home screen. | SWIPE CARD/INPUT<br>ACCOUNT                                        | F1<br>F2<br>F3<br>F4 | 3. Swipe or manually key in card # of the old card, then press <b>ENTER</b> .                                                                  |
| Swipe New Card/<br>Input New<br>Account | F1 4<br>F2<br>F3<br>F4 | . Swipe or manually key in card # of the new card, then press <b>ENTER</b> .                                                                                                    | Tear Slip><br>Press Any Key                                        | F]<br>F2<br>F3<br>F4 | 5. Receipt prompt will appear<br>on screen. Press <b>ENTER</b><br>for a customer copy. Press<br><b>CANCEL</b> to return to the<br>home screen. |

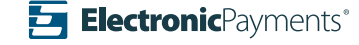

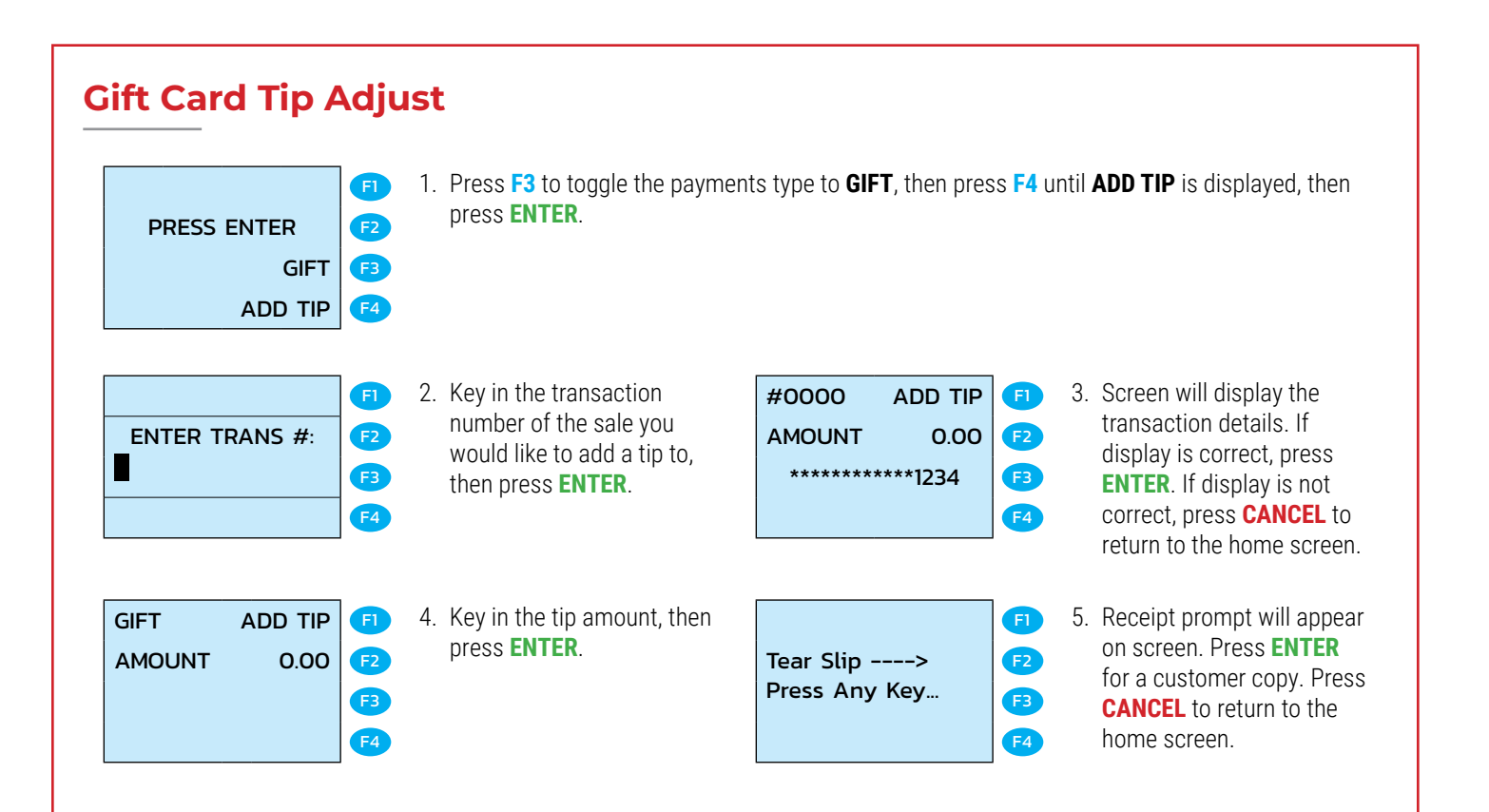

#### **Important Notes**

#### Manager's password is the current date in the format of MMDDYYYY.

For example, if today's date is January 1st, 2020, the Manager's password would be 01012020.

#### **Merchant Notes/Merchant Number**

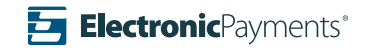